小地域ネットワーク活動 福祉委員会活動実績報告 Excelでの作成について

> 泉佐野市社会福祉協議会 地域福祉グループ (令和7年7月修正版)

# エクセル版報告書のダウンロード①

1 社協ホームページを開く

(izumisanoshakyo.or.jp)

 2 TOPページ下部の
 「地区福祉委員会」をク リック

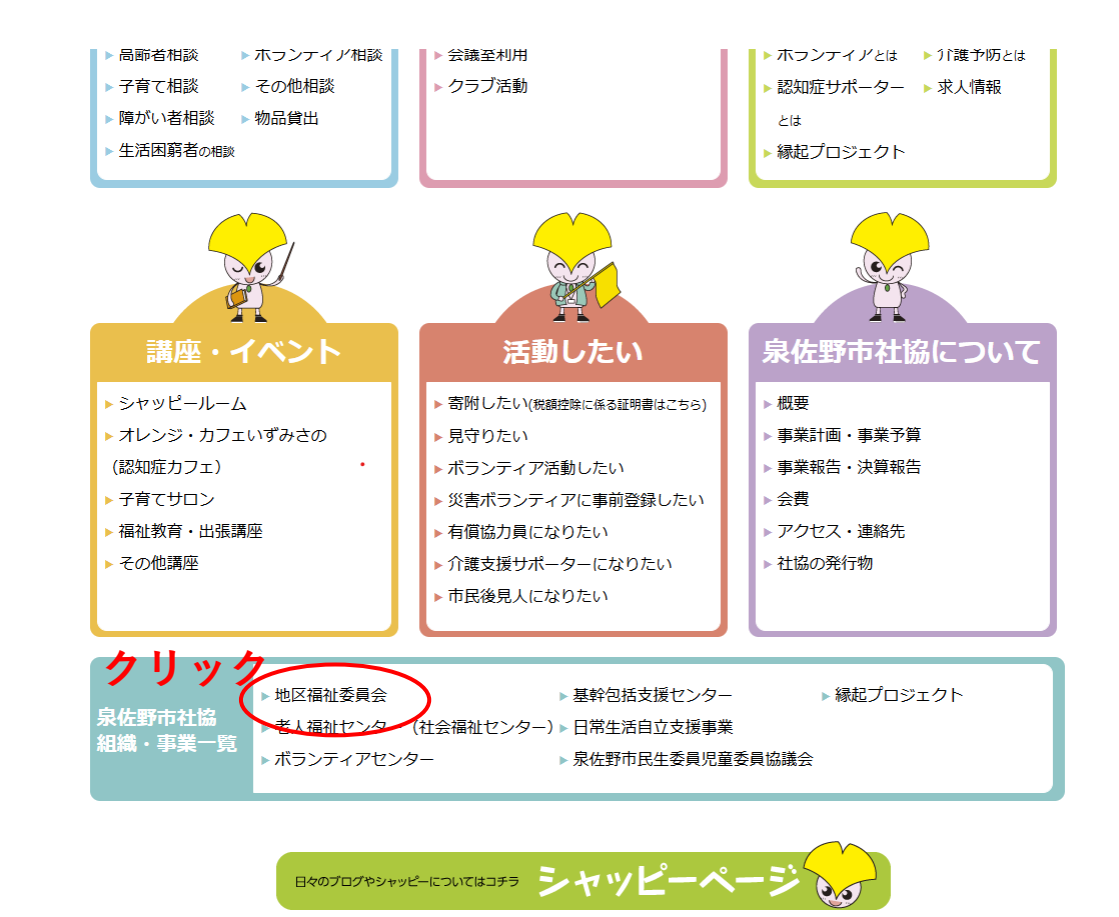

# エクセル版報告書のダウンロード②

「小地域ネットワーク (1)

### 活動 実績報告様式」

### からダウンロード

```
※地区用と支部用が別のエクセルデータ
になっています。
```

#### 地区福祉委員会とは

町会を中心に、民生委員児童委員やボランティアなどの地域住民、小学校や民間保育園などの関 係機関によって組織される、地域福祉活動を推進する団体です。 泉佐野市内では、おおむね小学校区単位に市内全域で組織され、小地域ネットワーク活動をはじ めとした、さまざまな地域福祉活動に取り組んでいます。

| 泉佐野市内の地区福祉委員会 |                    |           |  |  |  |  |  |  |  |  |
|---------------|--------------------|-----------|--|--|--|--|--|--|--|--|
| 日新地区福祉委員会連合会  | 佐野台地区福祉委員会         | 北中地区福祉委員会 |  |  |  |  |  |  |  |  |
| 三小地区福祉委員会     | 末広地区福祉委員会          | 一小地区福祉委員会 |  |  |  |  |  |  |  |  |
| 長滝地区福祉委員会     | 上之鄉地区福祉委員会         | 大土地区福祉委員会 |  |  |  |  |  |  |  |  |
| 長坂地区福祉委員会     | 日根野地区福祉委員会         | 南中地区福祉委員会 |  |  |  |  |  |  |  |  |
| 中央地区福祉委員会     | 小ざくらネット(二小地区福祉委員会) |           |  |  |  |  |  |  |  |  |

小地域ネットワーク活動 実績報告様式
 「地区用」
 自動計算用:小地域ネットワーク活動実績報告様式 (Microsoft Excel )
 直接入力用:小地域ネットワーク活動実績報告様式 (Microsoft Excel )
 【支部用】
 自動計算用:小地域ネットワーク活動実績報告様式 (Microsoft Excel )
 直接入力用:小地域ネットワーク活動実績報告様式 (Microsoft Excel )
 直接入力用:小地域ネットワーク活動実績報告様式 (Microsoft Excel )
 E x c e L による実績報告書データ記入方法 (PDF)
 入力方法などご不明な点がこさいましたち、地区担当者にご連絡ください。

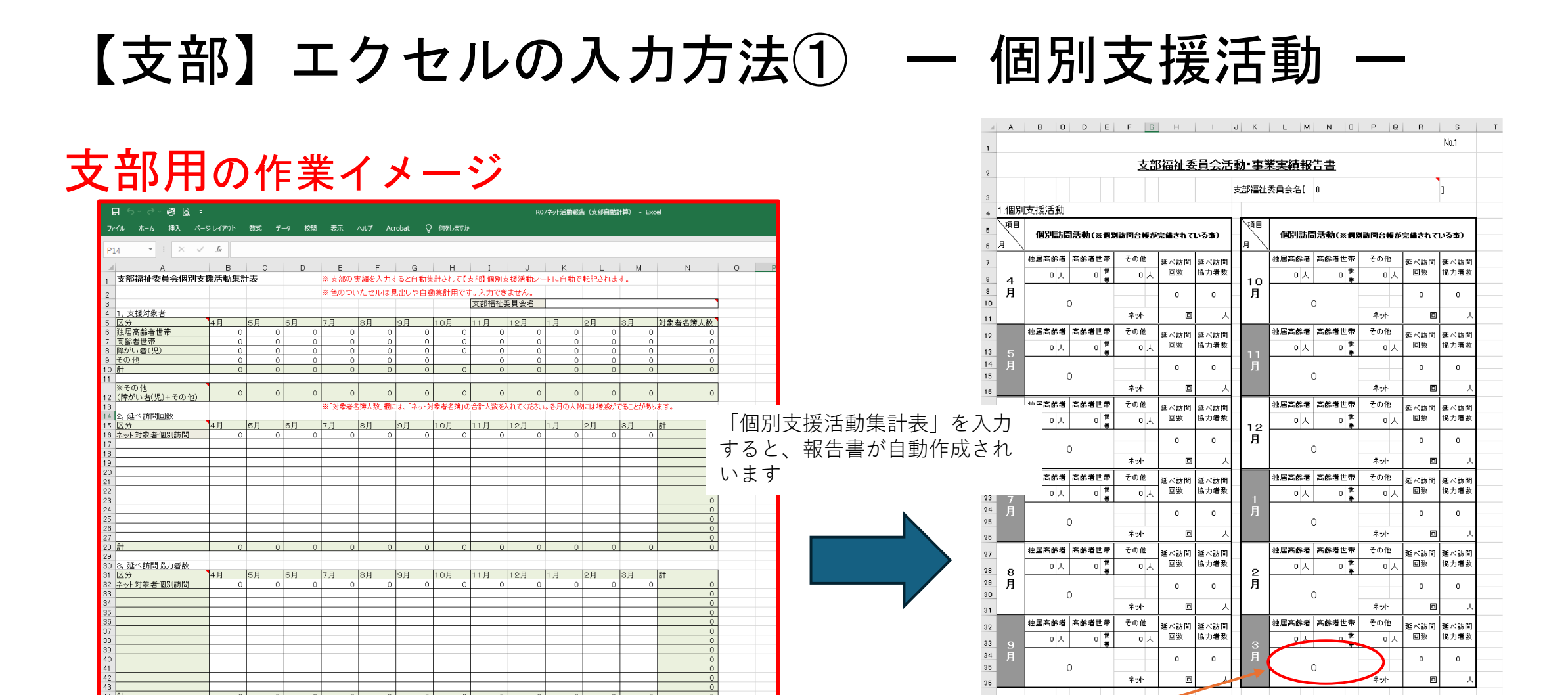

直接書き込まれる方は、直接入力用の別エクセルで入力

【文部】個別支援活動 【文部】個別支援活動集計表(自動計算用) 【文部】グループ活動他 【文部】文出報告書 【文部】ネット対象者名簿

年間実績の独居高齢者・高齢者世帯・その他の人数のみ直接入力してください ※名簿(台帳)の数と合わす必要があります その他 延べ訪問 延べ訪問

이人

回数 協力者数

独居高龄者 高龄者世带

0 1

01

年間

【支部】個別支援活動

# 【支部】エクセルの入力方法② – 個別支援活動 –

### 【入力方法】

- エクセル画面から「【支部】個 別支援活動集計表(自動計算 用)」を選択
- 毎月の支援対象者数、訪問実績 等を入力
- ③ 「対象者名簿人数」欄には、 「ネット対象者名簿」の合計人 数を入れてください
- ④ 入力終了後、「【支部】個別支 援活動」を印刷する

| · · · · · · · · · · · · · · · · · · · | +*2.51 =54 |    | 1= |    | υ | E .   |                               | E Company | - G    |               |         | 1    |     |        |          |       |        | L.  | IVI   |     | IN     |
|---------------------------------------|------------|----|----|----|---|-------|-------------------------------|-----------|--------|---------------|---------|------|-----|--------|----------|-------|--------|-----|-------|-----|--------|
| 文部備征安貝会個別支                            | 拔沽動        | 集言 | T表 |    |   | ※支部(  | の実                            | 「績を人力」    | すると目動  | 栗             | itan CC | 文部】個 | 別支  | 、援沽動シ  | <u> </u> | トに目動で | (\$ZEC | ant | g.°   |     |        |
|                                       |            |    |    |    |   | ※色の1  | ※色のついたセルは見出しや自動集計用です。入力できません。 |           |        |               |         |      |     |        |          |       |        |     |       |     |        |
|                                       |            |    |    |    |   |       |                               |           |        |               |         | 支部補  | ā祉⊉ | 員会名    |          |       |        |     |       |     |        |
| 1,支援対象者                               |            |    |    |    |   |       |                               |           |        |               |         |      |     |        |          |       |        |     |       |     |        |
| 区分                                    | 4月         |    | 5月 | 6月 |   | 7月    |                               | 8月        | 9月     |               | 10月     | 11月  |     | 12月    |          | 1月    | 2月     |     | 3月    |     | 対象者名簿。 |
| 独居高齢者世帯                               |            | 0  |    | 0  | 0 |       | 0                             | 0         |        | 0             | 0       |      | 0   |        | 0        | 0     |        | 0   |       | 0   |        |
| 高齢者世帯                                 |            | 0  |    | 0  | 0 |       | 0                             | 0         |        | 0             | 0       |      | 0   |        | 0        | 0     |        | 0   |       | 0   |        |
| 障がい者(児)                               |            | 0  |    | 0  | 0 |       | 0                             | 0         |        | 0             | 0       |      | 0   |        | 0        | 0     |        | 0   |       | 0   |        |
| その他                                   |            | 0  |    | 0  | 0 |       | 0                             | 0         |        | 0             |         |      | 0   |        | 0        | 0     |        | 0   |       | 0   |        |
|                                       |            | 0  |    | 0  | 0 |       | 0                             | 0         |        | 0             | 0       |      | 0   |        | 0        | 0     |        | 0   |       | 0   |        |
|                                       |            |    |    |    |   |       |                               |           |        | _             |         |      |     |        | _        |       |        |     |       |     |        |
| ※その他                                  |            | 0  |    |    | 0 |       |                               | 0         |        | <u>_</u>      | 0       |      | 0   |        | <u> </u> | 0     |        | 0   |       | 0   |        |
| 2 (障がい者(児)+その他)                       |            | 0  |    | °  | 0 |       | ~                             | 0         |        | ۷I            | •       |      | 0   |        | <u>۲</u> | 0     |        | 0   |       | 0   |        |
| 3                                     |            |    |    |    |   | ※「対象: | 者名                            | 簿人数」欄:    | は、「ネット | 対             | 象者名簿」σ  | 合計人  | 数を入 | いれてくださ | 561,2    | 。各月の人 | 刻こは    | 増減が | でることだ | があり | ます。    |
| 4 2,延べ訪問回数                            |            |    |    |    |   |       |                               |           |        | _             |         |      |     |        | _        |       | _      |     |       |     |        |
| 5 区分                                  | 4月         |    | 5月 | 6月 |   | 7月    |                               | 8月        | 9月     | -             | 10月     | 11月  |     | 12月    |          | 1月    | 2月     |     | 3月    |     | iêt 🛛  |
| 5 ネット対象者個別訪問                          |            | 0  |    | 0  | 0 |       | 0                             | 0         |        | 0             | 0       |      | 0   |        | 0        | 0     | -      | 0   |       | 0   | ļ      |
| 7                                     |            |    |    |    |   |       |                               |           |        |               |         |      |     |        |          |       |        |     |       |     |        |
| 3                                     |            |    |    |    |   |       |                               |           |        |               |         |      |     |        |          |       |        |     |       |     |        |
| 9                                     | _          |    |    |    |   |       |                               |           |        |               |         |      |     |        |          |       | -      |     |       |     |        |
|                                       | _          |    |    |    |   |       |                               |           |        | $\rightarrow$ |         |      |     |        |          |       | -      |     |       |     |        |
|                                       | _          |    |    |    |   |       | _                             |           |        | +             |         |      |     |        | _        |       | -      |     |       |     |        |
| 2                                     |            |    |    |    |   |       | _                             |           |        | _             |         |      |     |        |          |       | -      |     |       |     |        |
| 3                                     |            |    |    |    |   |       |                               |           |        | _             |         |      |     |        |          |       | -      |     |       |     |        |
| 4                                     | _          |    |    |    |   |       | _                             |           |        | +             |         |      |     |        | _        |       | -      |     |       |     |        |
|                                       | _          |    |    |    |   |       | _                             |           |        | +             |         |      |     |        | _        |       | -      |     |       |     |        |
| j                                     |            |    |    |    |   |       | _                             |           |        | -             |         |      |     |        | _        |       | -      |     |       |     |        |
| /                                     |            |    |    |    |   |       |                               |           |        | -             |         |      |     |        | -        |       | -      |     |       |     |        |
| 3 BT                                  |            | 0  |    | 0  | 0 |       | 0                             | 0         |        | 0             | 0       |      | 0   |        | 0        | 0     |        | 0   |       | 0   | i      |
|                                       |            |    |    |    |   |       |                               |           |        |               |         |      |     |        |          |       |        |     |       |     |        |
| 13, 延へ訪同協力者数                          |            |    |    |    |   |       | _                             |           |        |               |         |      |     |        | _        |       |        |     |       |     | =1     |
| 送方                                    | 4 <u>H</u> | -  | БН | ьн | - | ИН    |                               | 8Н .      | эн     |               | IUH .   | пя   | 0   | 12月    |          | ін    | 21     |     | зн    | 0   | āT     |
| 2 ネット 刈家 石 個別 前回                      |            | 0  |    | -  | 0 |       | 0                             | 0         |        |               | 0       |      | 0   |        | 0        | 0     | -      | 0   |       | 0   |        |
|                                       |            |    |    |    |   |       | _                             |           |        | +             |         |      |     |        | _        |       | -      |     |       |     |        |
| +                                     |            |    |    |    |   |       | _                             |           |        | +             |         |      |     |        | _        |       | +      |     |       |     |        |
| 3                                     |            |    |    | -  |   |       |                               |           |        | +             |         | +    |     |        |          |       | +      |     |       |     |        |
| 7                                     |            |    |    | -  |   |       |                               |           |        | +             |         | +    |     |        | -        |       | +      |     |       |     |        |
| 2                                     |            |    |    |    |   |       |                               |           | 1      | +             |         | 1    |     |        | -        |       | +      |     |       |     |        |
|                                       |            |    |    | -  |   | 1     |                               |           | 1      | +             |         | +    |     |        | +        |       | +      |     | 1     |     |        |
|                                       |            |    |    | -  |   | 1     |                               |           |        | +             |         | +    |     |        | -        |       | +      |     |       |     |        |
|                                       |            |    |    |    |   |       | _                             |           |        | +             |         | +    |     |        |          |       | +      |     |       |     |        |
| 2                                     |            |    |    | -  |   |       | _                             |           |        | +             |         |      |     |        |          |       | +      |     |       |     |        |
|                                       |            |    |    |    |   |       |                               |           | 1      | +             |         | 1    |     |        | -        |       | +      |     |       |     |        |
|                                       |            | 0  |    | 0  | 0 |       | 0                             | 0         |        | 0             | 0       |      | 0   |        | _        | 0     | 1      | 0   |       | 0   |        |
| 1 =+                                  |            |    |    |    |   |       |                               |           |        |               |         |      |     |        |          |       |        |     |       |     |        |

- ●のついたセルや入力禁止セルはロックされています
- 支部福祉委員会名も記入してください

## 【支部】エクセルの入力方法③ – グループ支援活動ー

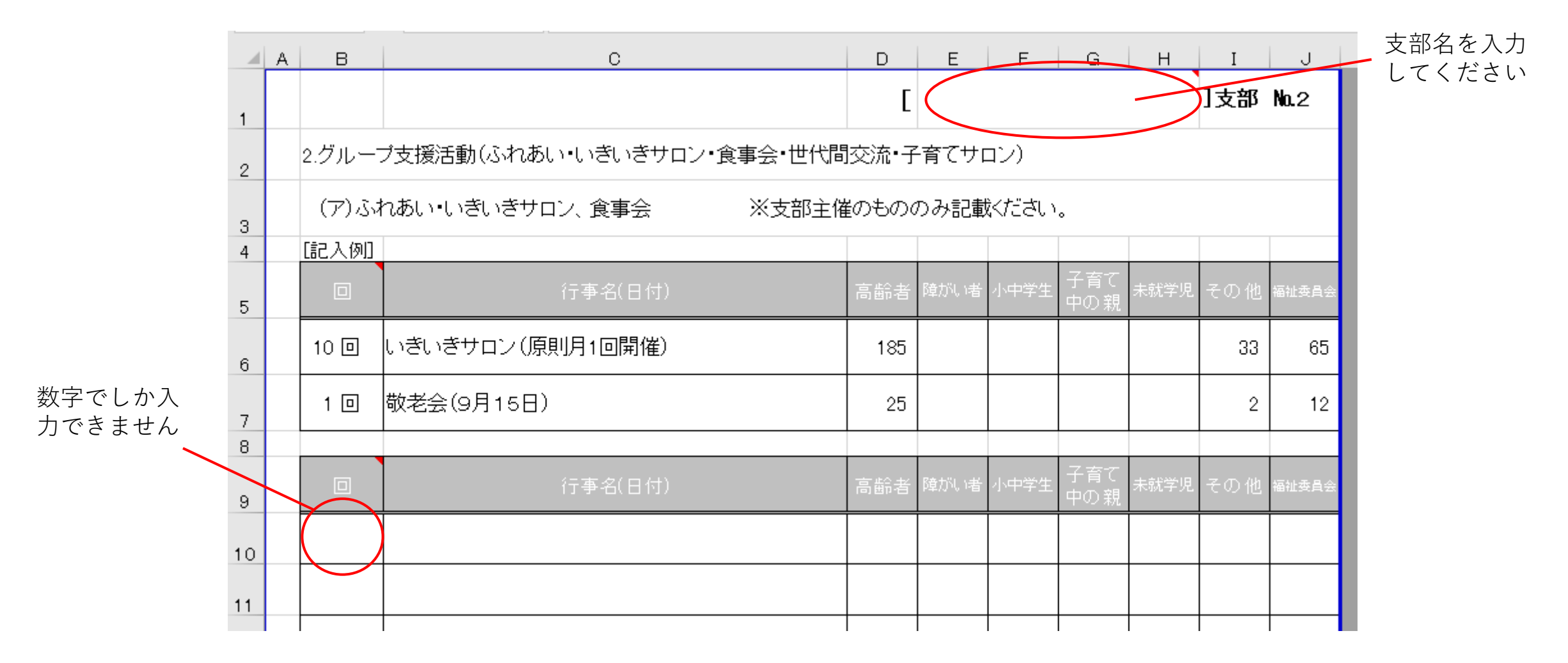

## 【支部】エクセルの入力方法④ – グループ支援活動ー

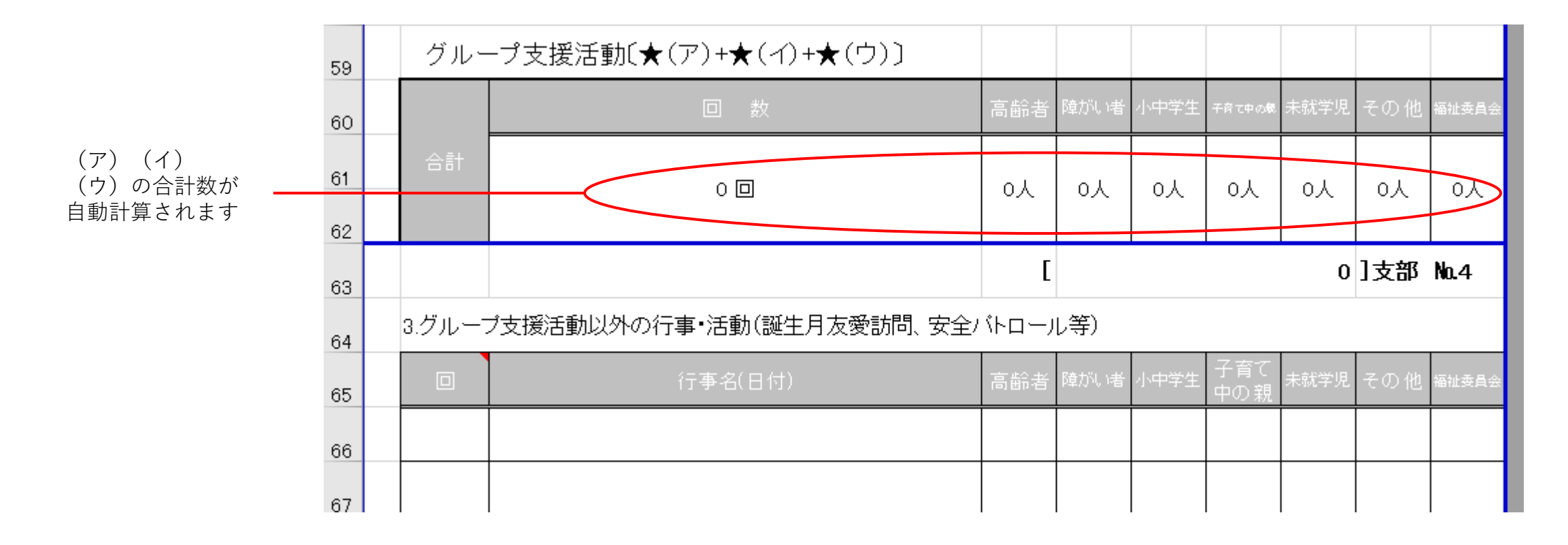

### 【地区】エクセルの入力方法 – 個別支援活動 –

### 地区用の作業イメージ

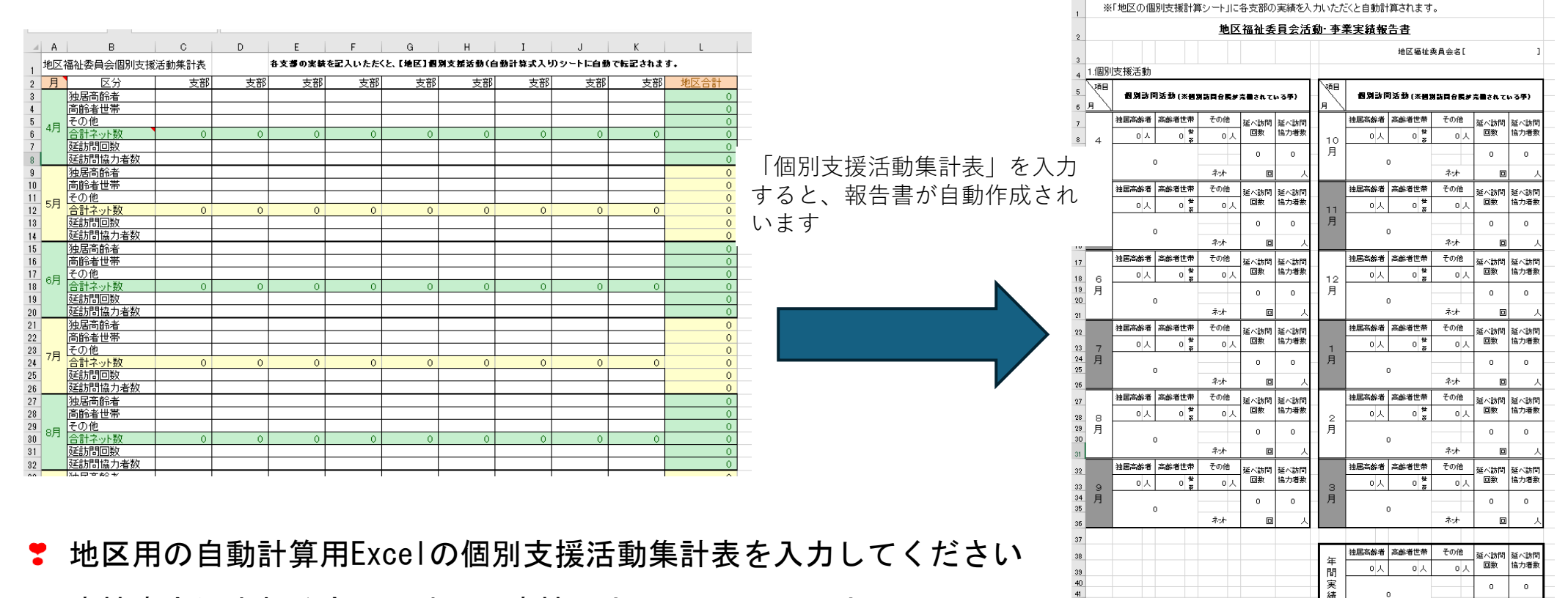

■ 直接書き込まれる方は、地区の直接入力用のExcelで入力

ネオ

【地区】個別支援活動集計表(自動計算入力用

n

A B C D E F G H I J K L M N O P Q R S

【地区】個別支援活動(自動計算用)

実績報告書の作成にあたり、ご不明な点やパソコン操作で分かりにくい点がありましたら、泉佐野市社協地域福祉グループ地区担当職員までお声かけください。

【連絡先】 電話…072-464-2259 メール…chiiki@izumisanoshakyo.or.jp

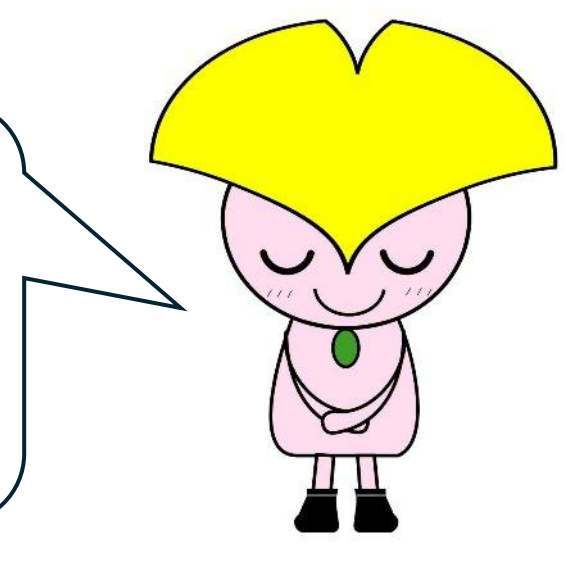